# Agent Portal Notifications Quick Card

# Agent Portal Notification Functionality

- Current Alerts Functionality
- Notification Alert Bell
- Notification Slide Out Tray
- Notification Center

- Notification Preferences
- Notification Subscription Cards
- Agent Profiles

## Alerts

Currently the Alerts link displays in the header of your Agent Portal screens. It will display the number of Alerts that are active for your Agent Portal account.

| GREATAMERICAN,<br>INSURANCE GROUP | View policy, claims, & billing | details all in one place<br>ad name (min. of 3 characters) |      |                 | Q Need H             | elp? 800-543-1150    | Ţ                        | Alerts              | 🛔 👗 My    | Account 🗸 |
|-----------------------------------|--------------------------------|------------------------------------------------------------|------|-----------------|----------------------|----------------------|--------------------------|---------------------|-----------|-----------|
| Hello                             |                                |                                                            | Home | My Transactions | Policy Information - | Billing <del>-</del> | Doing Business With Us - | Claims <del>-</del> | Reports - | Contacts  |
| Welcome to the Grea               | at American Agent Porta        | I. Information / Support →                                 |      |                 |                      |                      |                          |                     |           |           |
|                                   |                                | <b>GREAT</b> policy*                                       |      |                 |                      | See anath            | ons                      |                     | *         |           |

The Notification Alert Bell will replace the Alerts link in the header of your Agent Portal screens. The Bell will only display if there is an active Alert or Notification for your Agent Portal account. The Bell will display the total number of currently active Alerts and Notifications within the past 14 days.

|                                         |                                           |                        |                                                                                                    |                      |                                     |                     |                            | NEW!     |
|-----------------------------------------|-------------------------------------------|------------------------|----------------------------------------------------------------------------------------------------|----------------------|-------------------------------------|---------------------|----------------------------|----------|
| ~~~~~~~~~~~~~~~~~~~~~~~~~~~~~~~~~~~~~~~ | View policy, claims, & billing details al | l in one place         |                                                                                                    |                      |                                     |                     | 8                          | 8        |
| GREATAMERICAN,<br>INSURANCE GROUP       | Search by policy # or insured name        | (min. of 3 characters) |                                                                                                    | Q Need He            | elp? 800-543-1150                   | 🛔 My Account 👻      |                            | -4       |
| Hello                                   |                                           | Home                   | Policy Information -                                                                                                    | Billing <del>-</del> | Doing Business With Us <del>-</del> | Claims <del>-</del> | Notifications <del>-</del> | Contacts |
| Welcome to the Gr                       | eat American Agent Portal. <u>Info</u>    | ormation / Support -   | <b>→</b>                                                                                                    |                      |                                     |                     |                            |          |
|                                         |                                           |                        |                                                                                                    |                      |                                     |                     |                            |          |
|                                         |                                           |                        | Name and American Street Street Stree |                      |                                     |                     |                            |          |

## **Notification Slide Out Tray**

When the Notification Alert Bell is selected a Notification Slide Out Tray will descend from the top right of your screen. The Notification Slide out Tray will contain headers for Alerts and Policy Notifications. The counts next to the headers depict the number of active Alerts and Notifications within the tray. The Agent can select the headers to expand the display. The Notification header will be sorted by date to which you can drill down further.

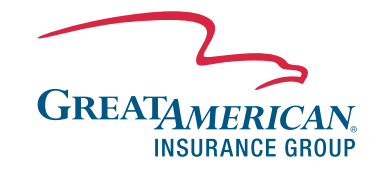

Within the Notification Tray there also are links to the Notification Center, Alerts Notification Center, and the Recent Policy Documents Page. Similar to the Recent Policy Documents page, the Notification Tray will display the past 14 days of notifications. Within each Policy Notification card will be a link to the Policy Document, Policy Name, Policy Number, and Process Date.

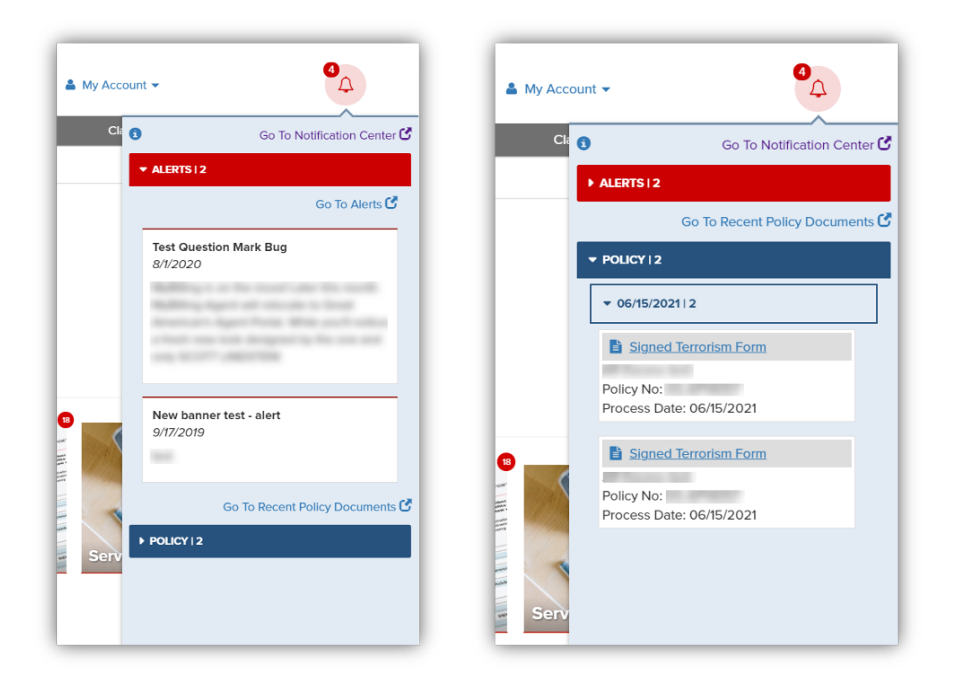

## **Notification Center**

The Notification Center page displays the Agents Active Alerts and Policy Notifications. The Agent can select the headers to expand the displays and select the Notification document links. The Notification Center will store Policy Notifications for 90 days. There is also a link to Manage your Notification Preferences.

| REATAMERICAN,<br>INSURANCE GROUP | r insured name (min. of 3 characters) | Q Need Hel                                   | p? 800-543-1150 🏻 🛔 My Ac      | count 👻                     | 4                                      |                                |
|----------------------------------|---------------------------------------|----------------------------------------------|--------------------------------|-----------------------------|----------------------------------------|--------------------------------|
| Hello                            | Home M                                | ly Transactions Policy Information -         | Doing Business With Us - C     | laims - Notifications -     | Contacts                               |                                |
| Iotification Center              |                                       |                                              |                                | Manage Notification Pr      | references                             |                                |
| ▼ ALERTS   2                     |                                       |                                              |                                |                             |                                        |                                |
|                                  | The Desider Data Data                 |                                              |                                |                             |                                        |                                |
|                                  | GREATAMERICAN<br>INSUMANEE BROUP      | aims, & billing details all in one place<br> | Q N                            | eed Help? 800-543-1150      | 🛔 My Account 👻                         | <b>4</b>                       |
|                                  | Hello                                 | Home                                         | My Transactions Policy Informa | ition - Doing Business With | Us <del>▼</del> Claims <del>▼</del> No | tifications <del>-</del> Conta |
| N DOLLOY 122                     | Notification Center                   |                                              |                                |                             | Mana                                   | ge Notification Preferenc      |
| POLICITZ                         | ► ALERTS   2                          |                                              |                                |                             |                                        |                                |
|                                  | ▼ POLICY   22                         |                                              |                                |                             |                                        |                                |
|                                  | ▼ 06/15/2021   2                      |                                              |                                |                             |                                        |                                |
|                                  | Signed Terrorism Form                 | Signed Terroris                              | m Form                         |                             |                                        |                                |
|                                  | Policy No:                            | Policy No:                                   | -                              |                             |                                        |                                |
|                                  | Process Date: 06/15/2021              | Process Date: 06/15                          | /2021                          |                             |                                        |                                |

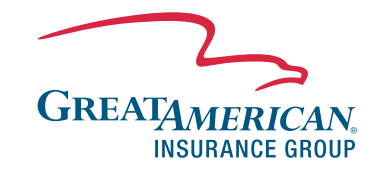

#### **Notification Preferences**

The Notification Preferences Page allows the agent to create new Policy Notifications. Select the "New Subscription" button to create a new Policy Subscription. Select the check box if you would like the Policy Notifications emailed to your Agent Portal login email address. Select the "Subscribe" button to save the Notification Subscription.

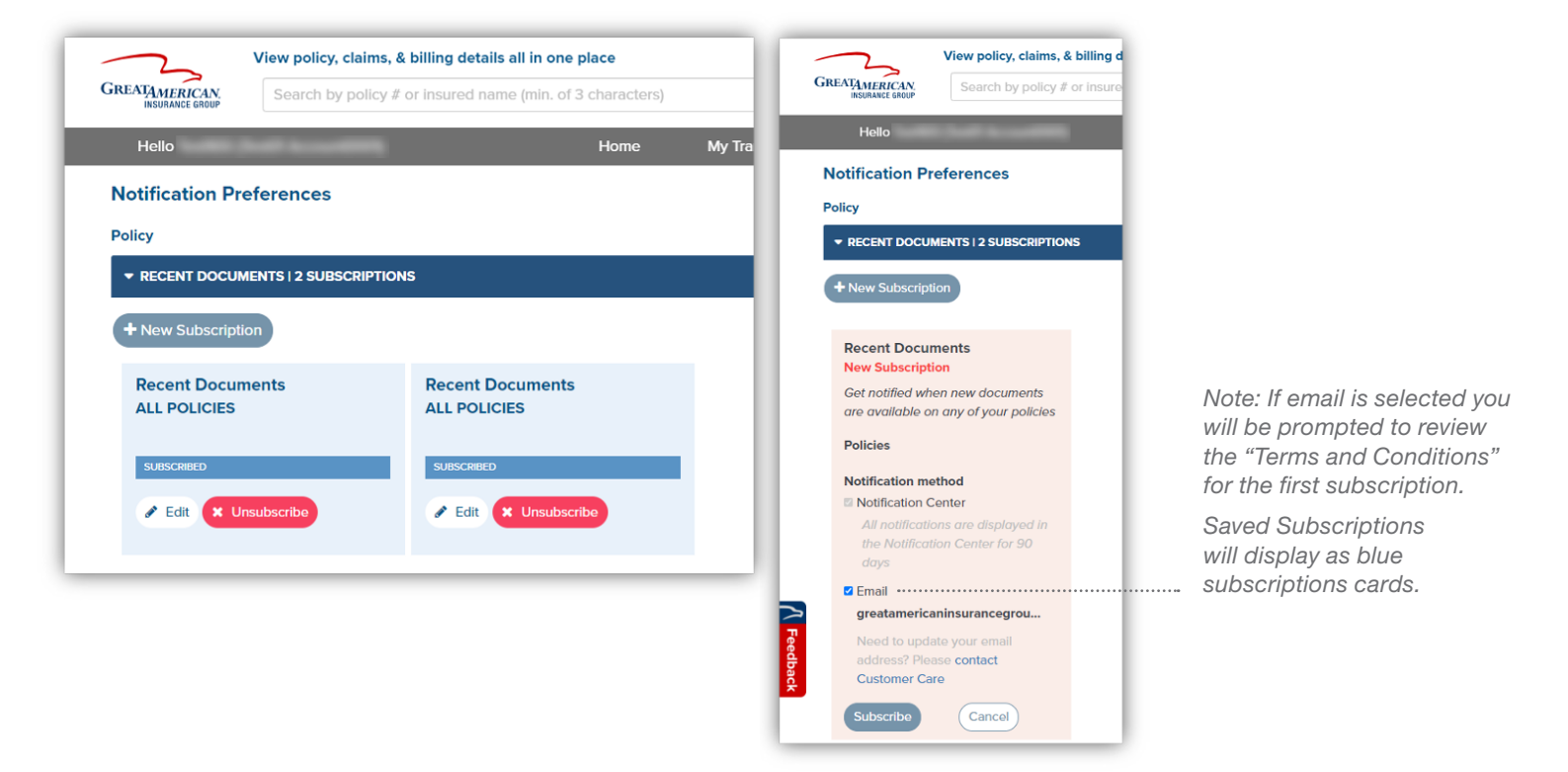

#### **Agent Profile**

Agents can access their "Profile" information from the "My Account" dropdown. From the Profile section the Agent can navigate to the Notification Center and Notification Preferences pages.

| GREATAMERICAN<br>INSURANCE GROUP | View policy, claims, & billing Search by policy # or insu                                                                                                    | g details all in one place<br>ured name (min. of 3 characters) |                 | Q Need Help? 800     | -543-1150                                              | A My Account -             |                 | 4        |
|----------------------------------|----------------------------------------------------------------------------------------------------|----------------------------------------------------------------|-----------------|----------------------|--------------------------------------------------------|----------------------------|-----------------|----------|
| Hello                            | Construction of Construction of Construction o | Home                                                           | My Transactions | Policy Information - | Doing Business With Us▼                                | Profile                    | Notifications - | Contacts |
| Nelcome to the Gr                | eat American Agent Po                                                                                                    | rtal. Information / Support →                                  |                 |                      |                                                        |                            |                 |          |
|                                  | Profile:                                                                                                    | My Business Units I 1<br>Great American Pisk Solutions         |                 |                      |                                                        |                            |                 |          |
|                                  |                                                                                                    | Security<br>Change Password<br>Security Questions              |                 | Con                  | tact Information<br>ill Address: greatamericaninsuranc | egroupagentportal@galg.com |                 |          |
|                                  |                                                                                                    | Notifications<br>Go To Notification Center                     |                 |                      |                                                        |                            |                 |          |

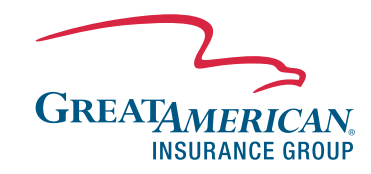

Great American Insurance Group, 301 E. Fourth St., Cincinnati, OH 45202. Agent Portal may not be available at all times. Portal functionality varies by line of business and/or business unit. © 2021 Great American Insurance Company. All rights reserved. 5368-PCG (07/21)